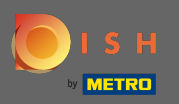

## (i) O primeiro passo é abrir o dish.co e fazer o login.

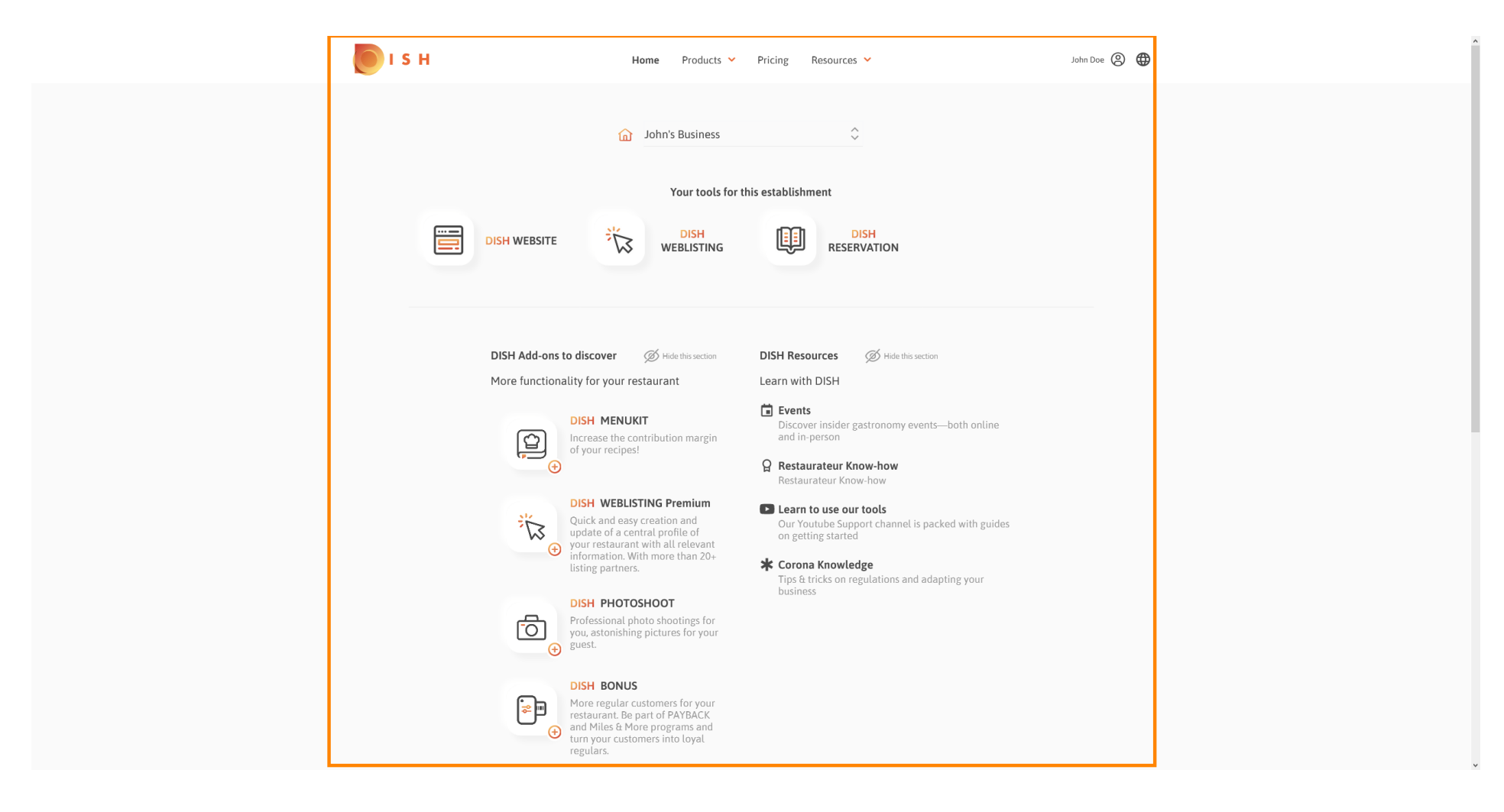

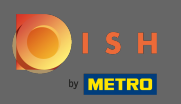

## Clique no ícone do perfil para obter o menu de opções exibido.

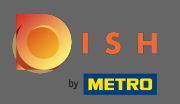

## Clique em conta e configurações para abrir as configurações.

| <b>I</b> S F | Home Pro                                                                                                    | ducts Y Pricing Resources Y                                                                                                    | John Doe 🙁 🤀                                                                                                |
|--------------|----------------------------------------------------------------------------------------------------|----------------------------------------------------------------------------------------------------|----------------------------------------------------------------------------------------------------|
|              | 🖬 John's Busi                                                                                                    | ness 🗘                                                                                                    | Account & Settings Notifications, security and more      My Establishments     Your business & payment info |
|              | Your tools for this establishment                                                                                                    |                                                                                                    | Log out                                                                                                    |
|              | DISH WEBSITE                                                                                                    | H DISH<br>TING RESERVATION                                                                                                    |                                                                                                    |
|              | DISH Add-ons to discover<br>More functionality for your restaurant<br>More functionality for your restaurant<br>DISH MENUKIT<br>Increase the contribution ma<br>of your recipes!<br>DISH WEBLISTING Premiu<br>Quick and easy creation and<br>your statuant with all the of<br>your restaurant with all the of<br>your restaurant with all the of<br>program of a central profile of<br>your restaurant with all the of<br>program of a central profile of<br>your restaurant with all the of<br>program of a central profile of<br>your restaurant with all the of<br>program of a central profile of<br>your restaurant with all the of<br>program of a central profile of<br>profile of a central profile of<br>your restaurant with all the of<br>program of a central profile of<br>profile of a central profile of<br>profile of a central profile of a central profile of<br>profile of a central profile of a central profile of a central profile of<br>profile of a ce | ection DISH Resources And Hide this section<br>Learn with DISH<br>Cover insider gastronomy events—both onli<br>and in-person<br>Restaurateur Know-how<br>Restaurateur Know-how<br>M<br>Cour Youtube Support channel is packed with g<br>on getting started<br>Corona Knowledge<br>Tips & tricks on regulations and adapting your<br>business<br>is for<br>your | ine                                                                                                    |

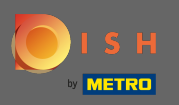

## Agora você está no painel de contas e configurações.

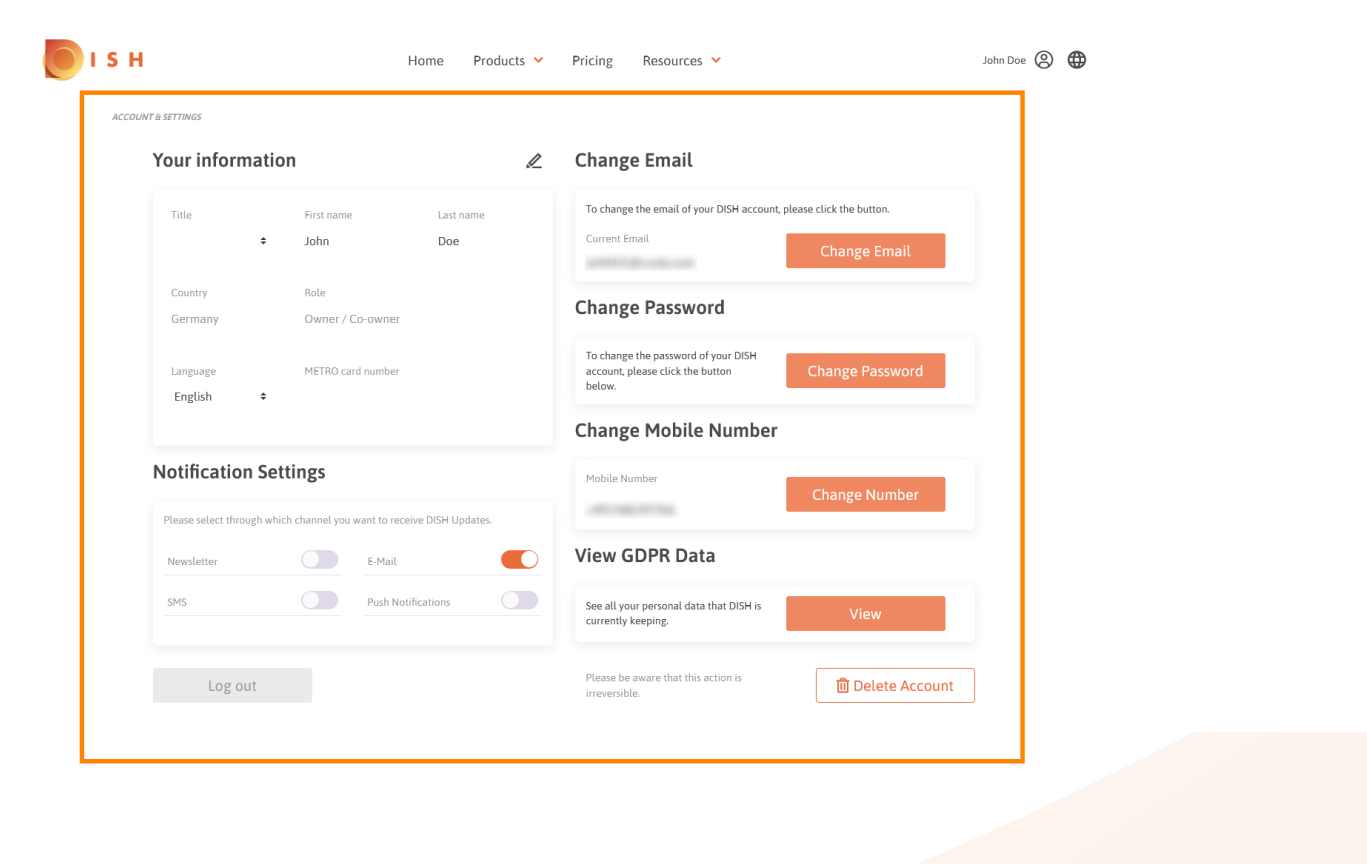

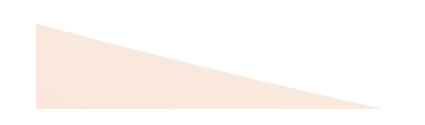

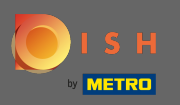

Para editar informações pessoais, clique no ícone de lápis.

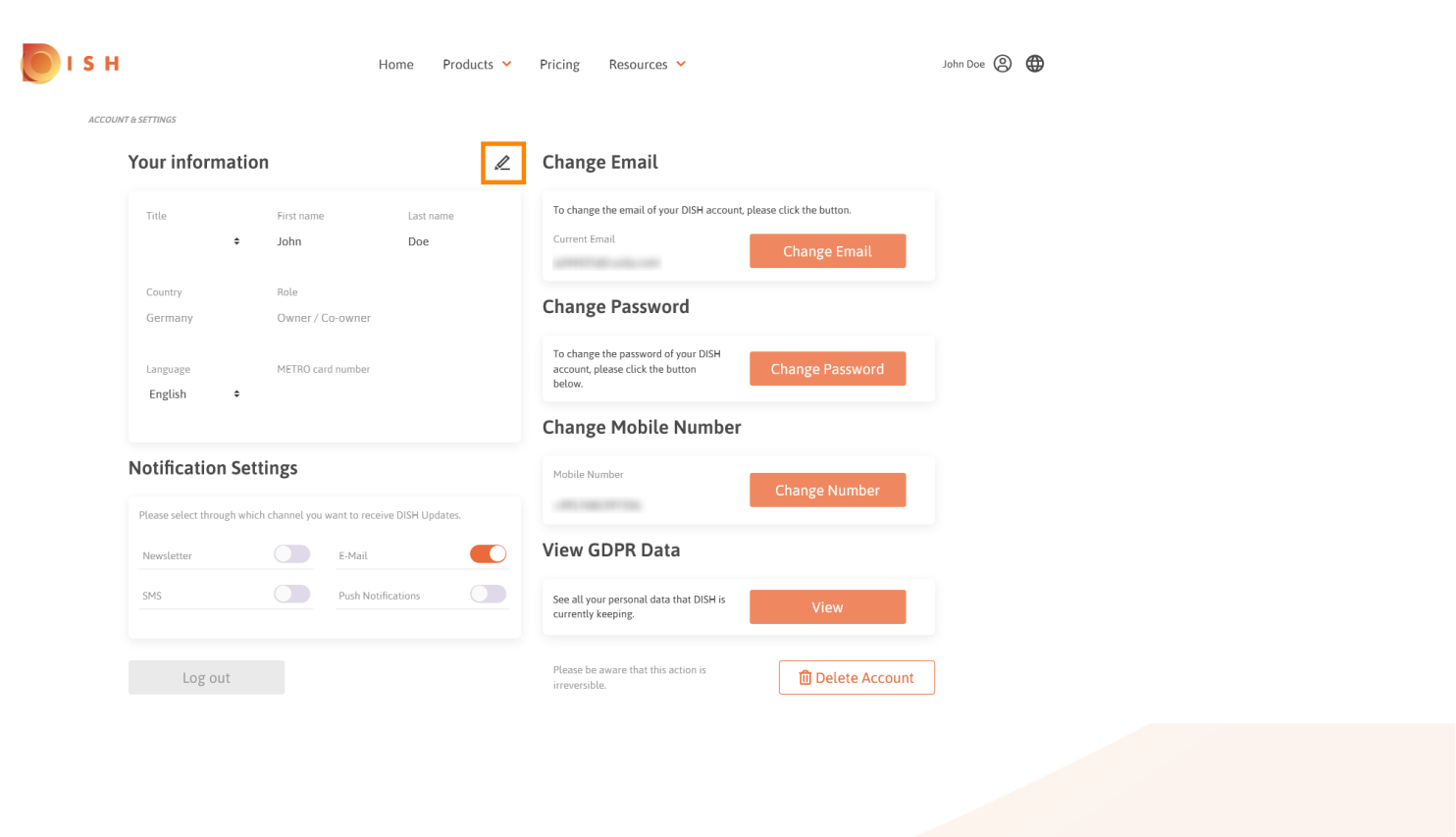

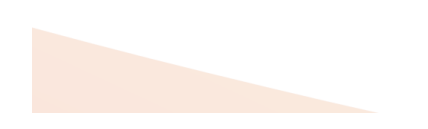

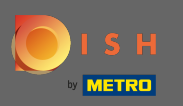

Agora você pode editar informações. Nota: Para aplicar as alterações, clique em Salvar. Se nada foi alterado, clique em cancelar ou no ícone x.

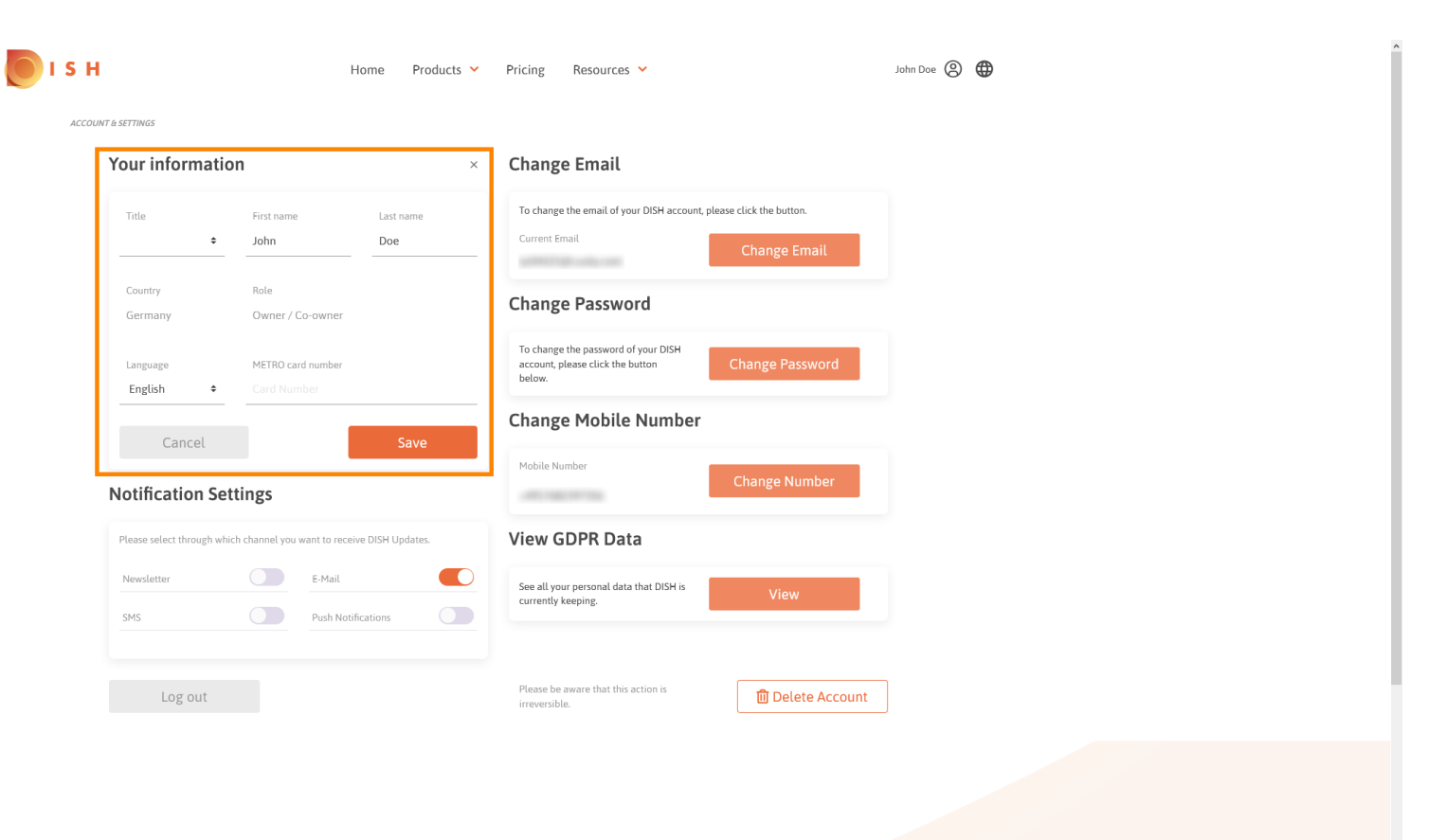

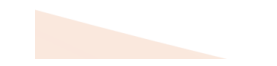

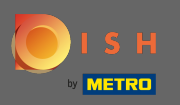

Para ajustar o endereço de e-mail, clique em alterar e-mail.

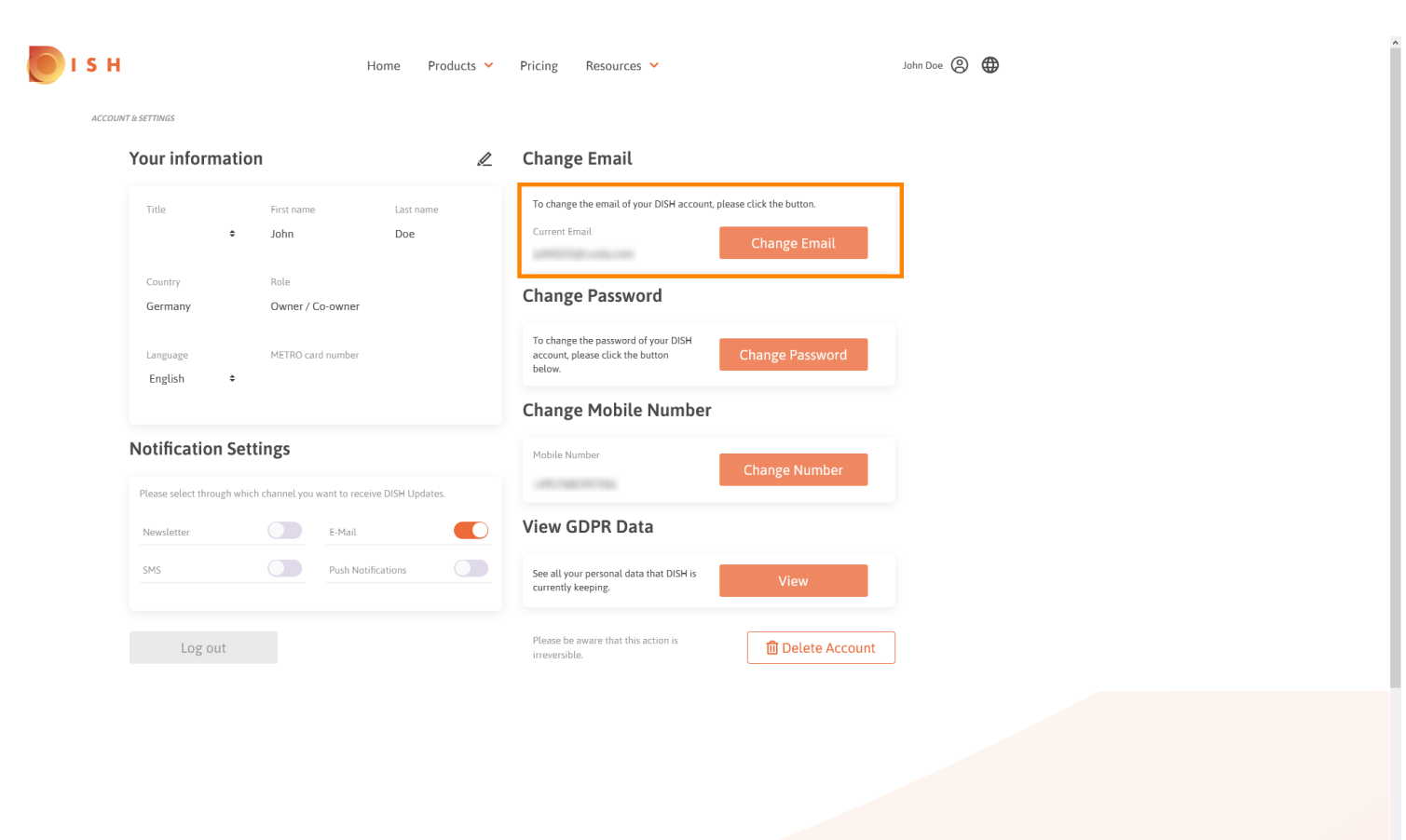

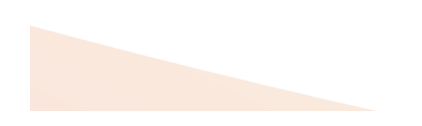

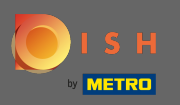

Para ajustar a senha, clique em alterar senha.

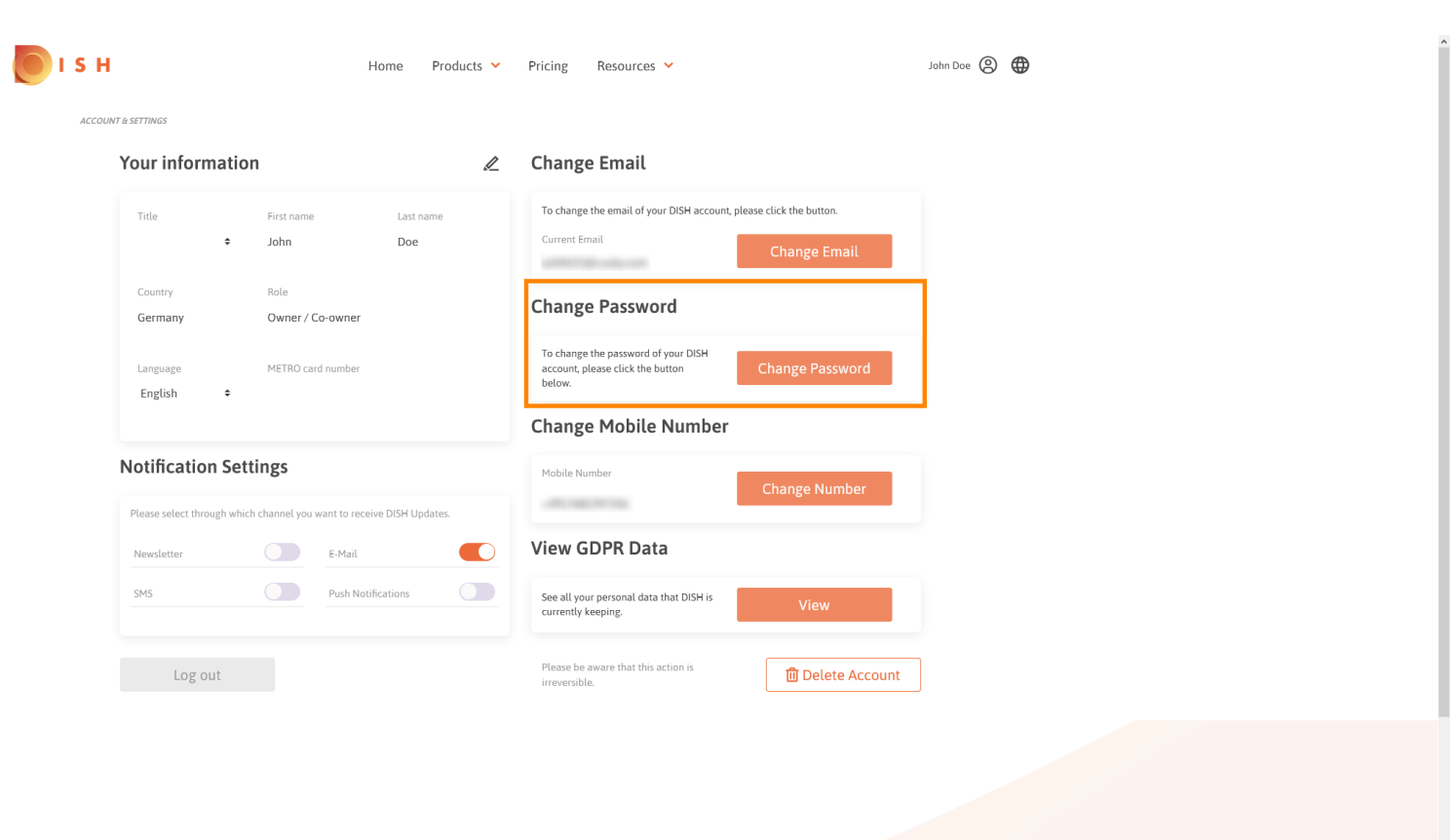

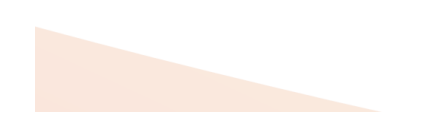

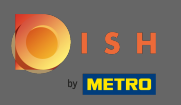

Para ajustar o número do celular, clique em alterar o número.

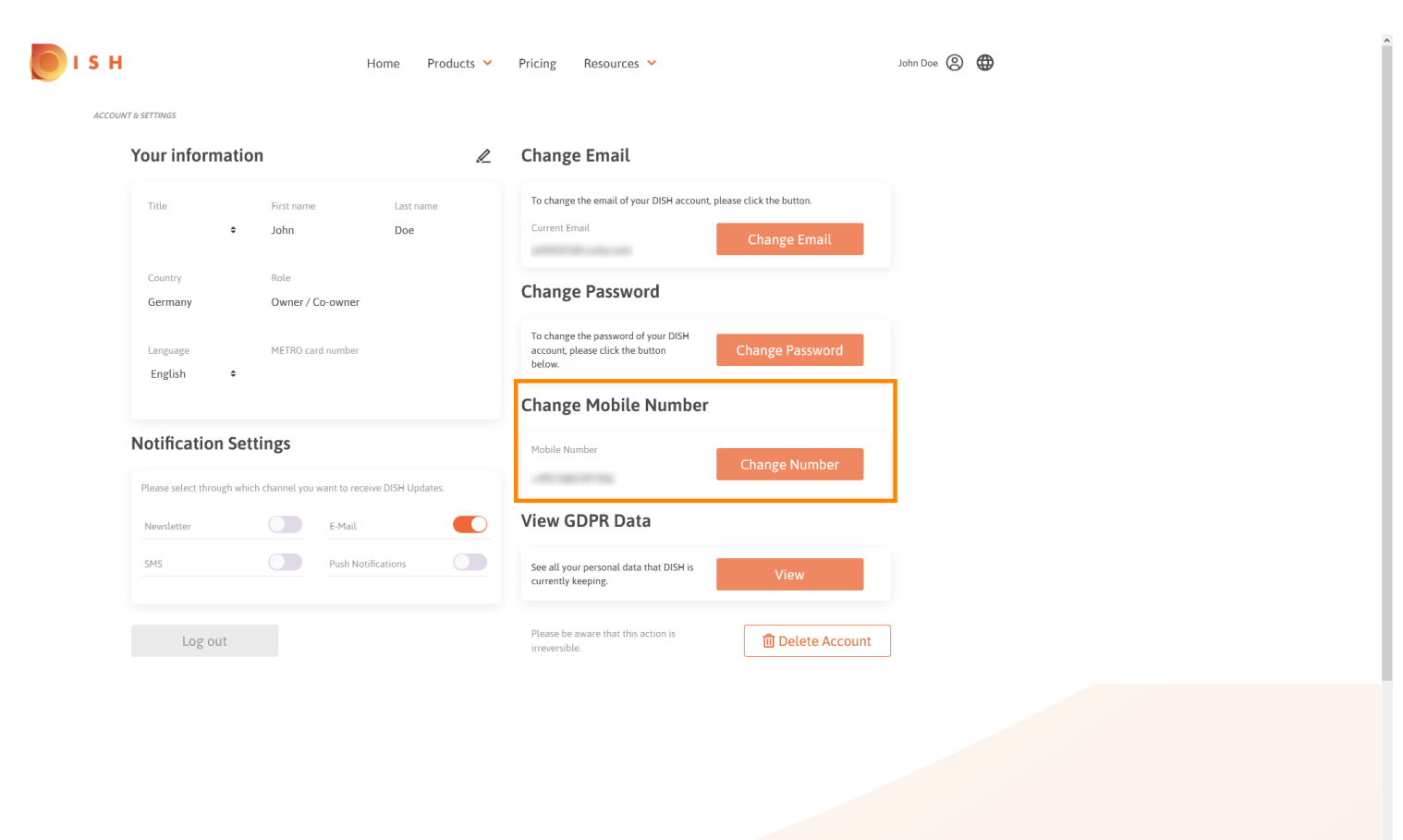

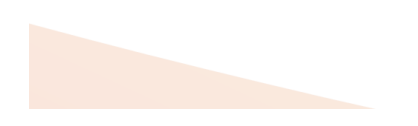

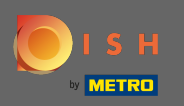

Para ver todos os seus dados pessoais que a DISH está mantendo, clique em visualizar. Nota: Um download com essas informações será iniciado automaticamente.

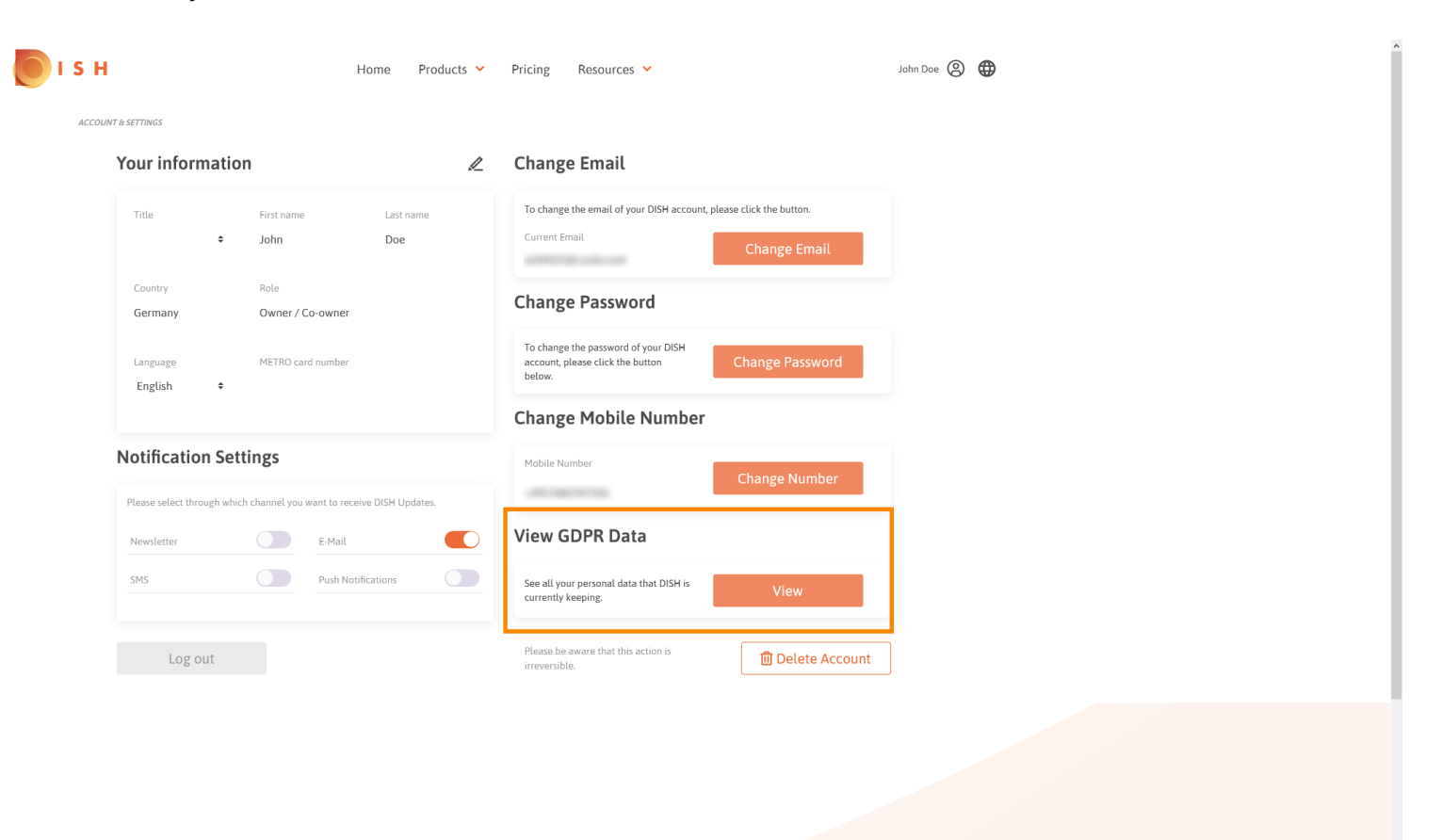

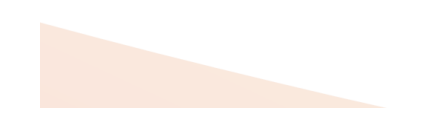

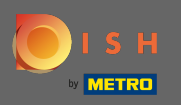

Para ajustar as configurações de notificação, clique no botão shift respectivo .

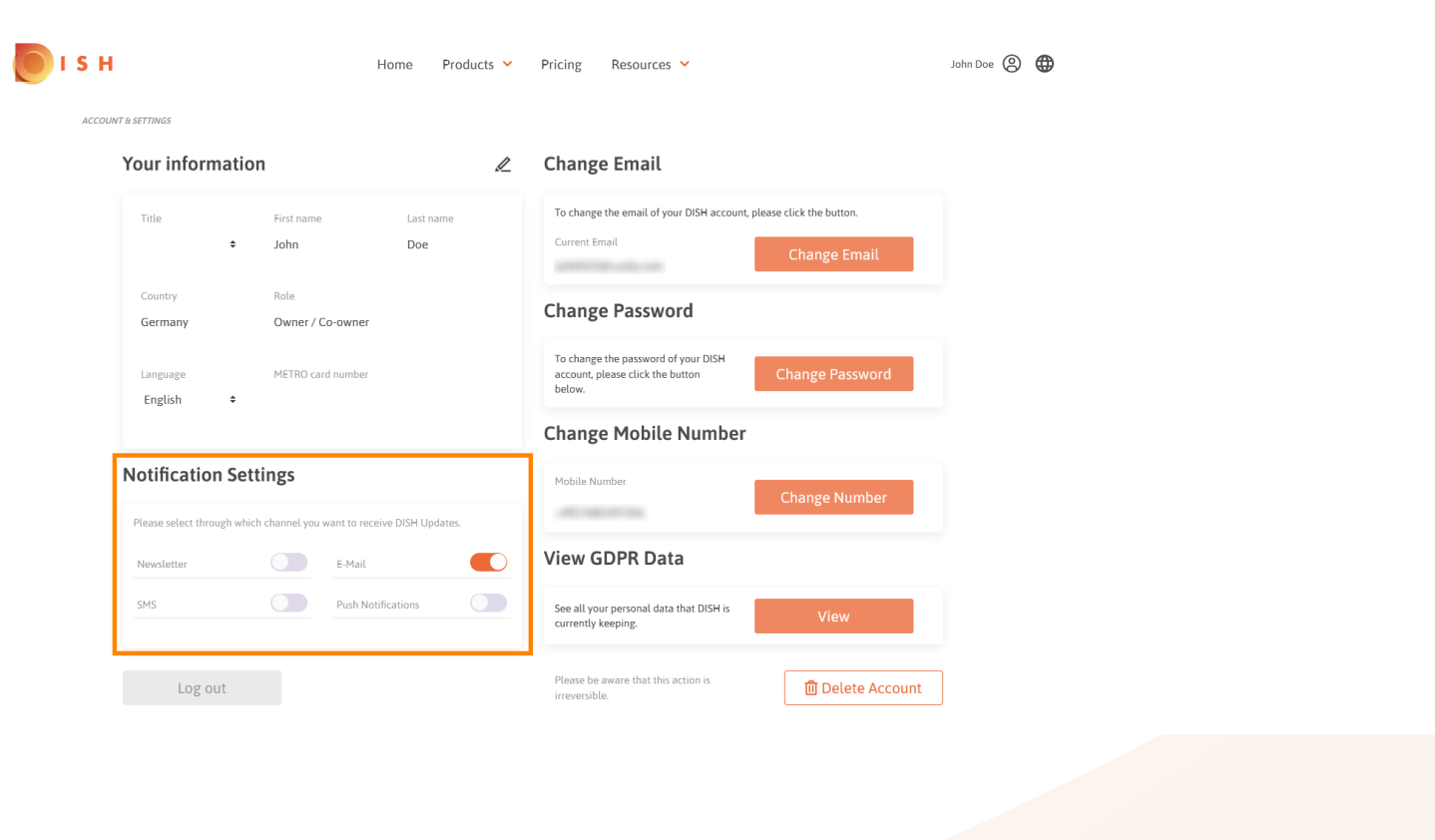

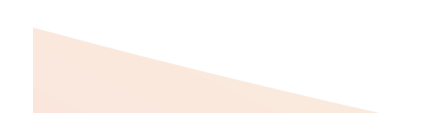

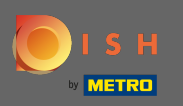

Você também pode excluir sua conta DISH clicando em excluir conta. Observação: antes que a conta seja excluída permanentemente, você deve seguir duas etapas de segurança. Esta ação é irreversível.

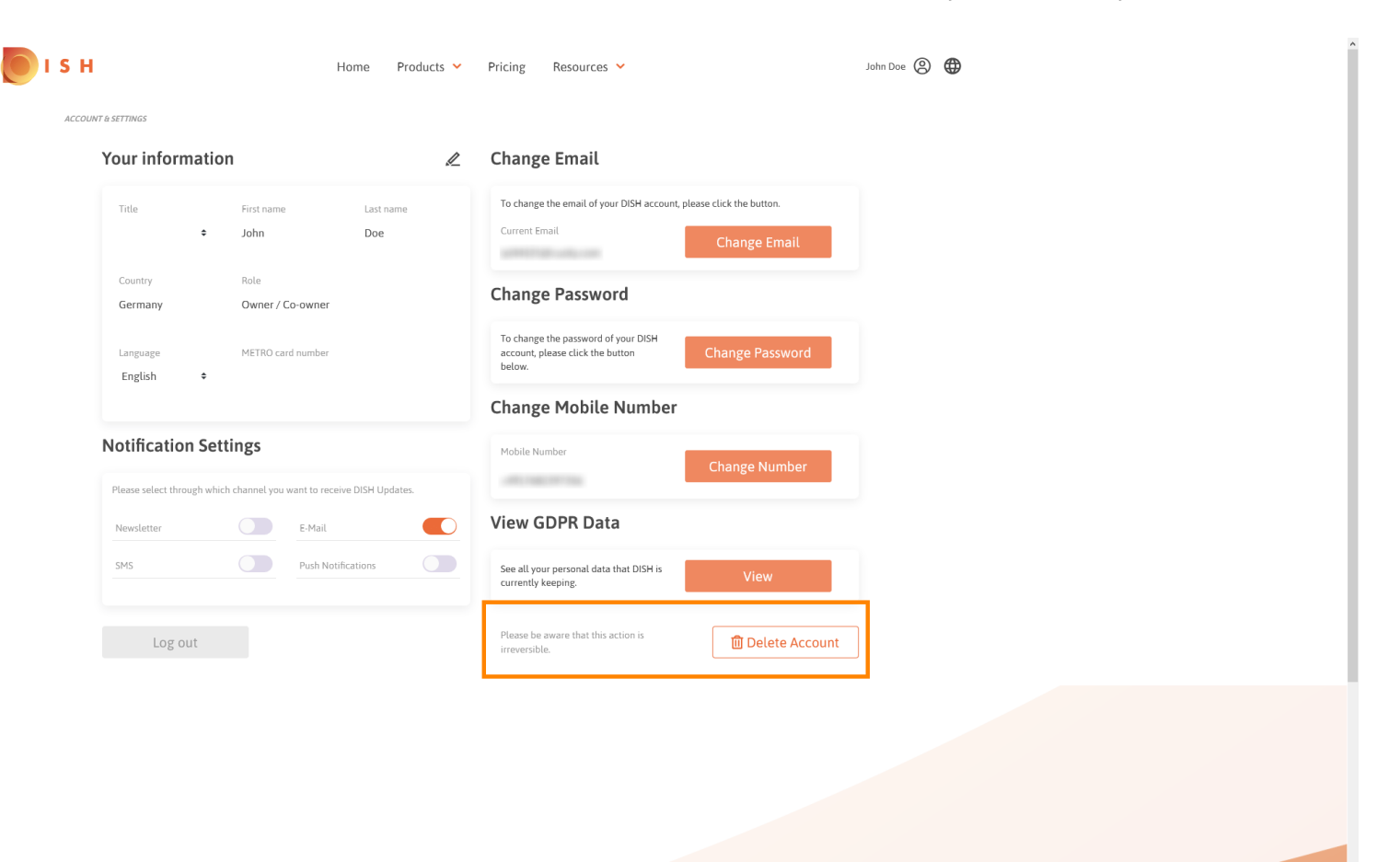

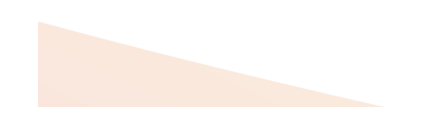

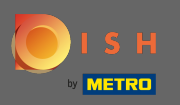

• Quando terminar de trabalhar com o DISH, clique em logout para sair da sessão.

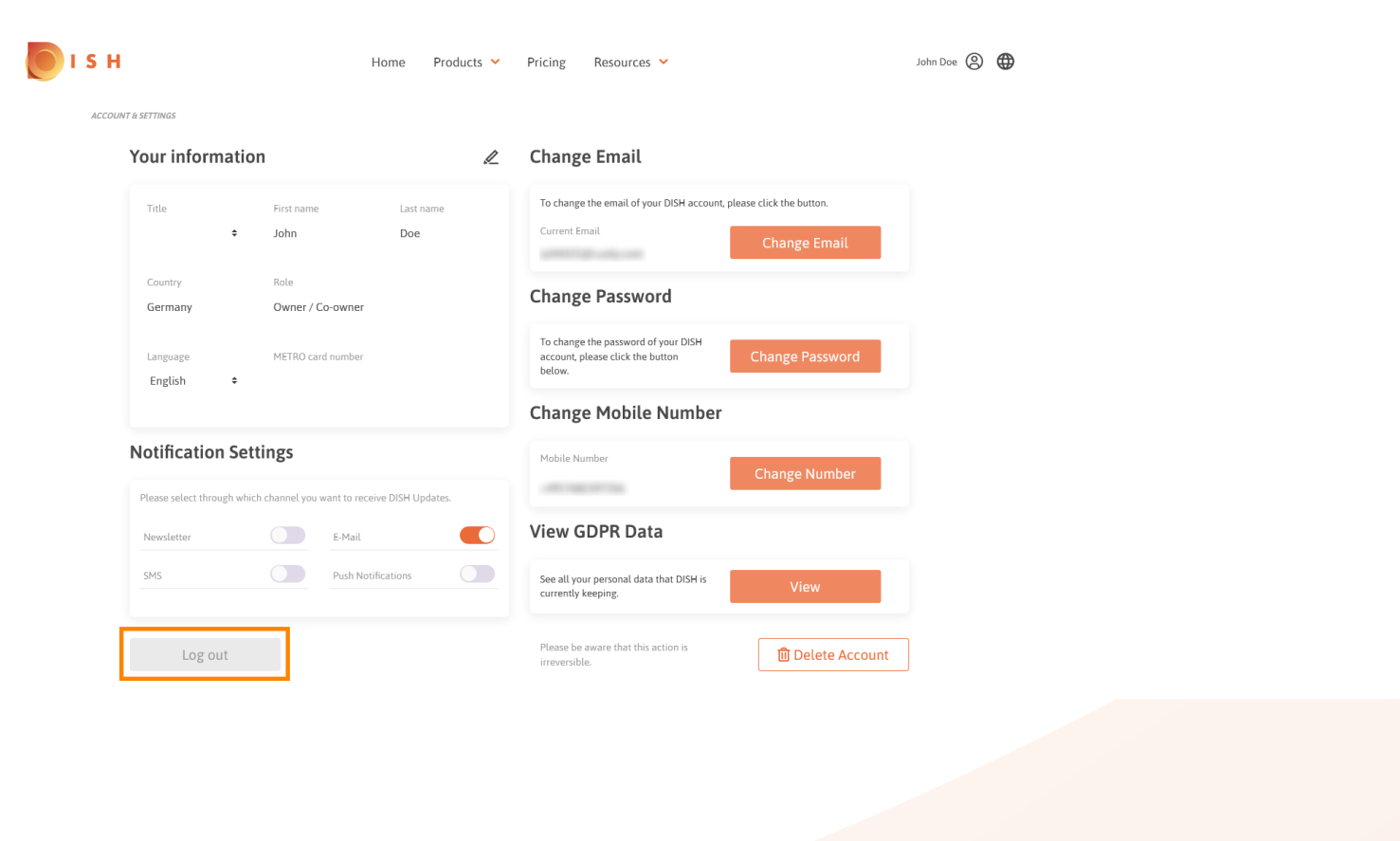

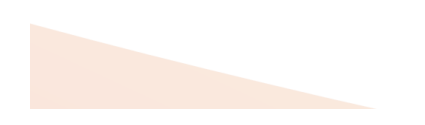